## User Guide How to Collect Log on ETERNUS DX60S2/DX80S2/90S2

1. Controller Module

**1.1 Front View** 

2.5" type

### Figure 1.1 Front view of a 2.5" type controller enclosure

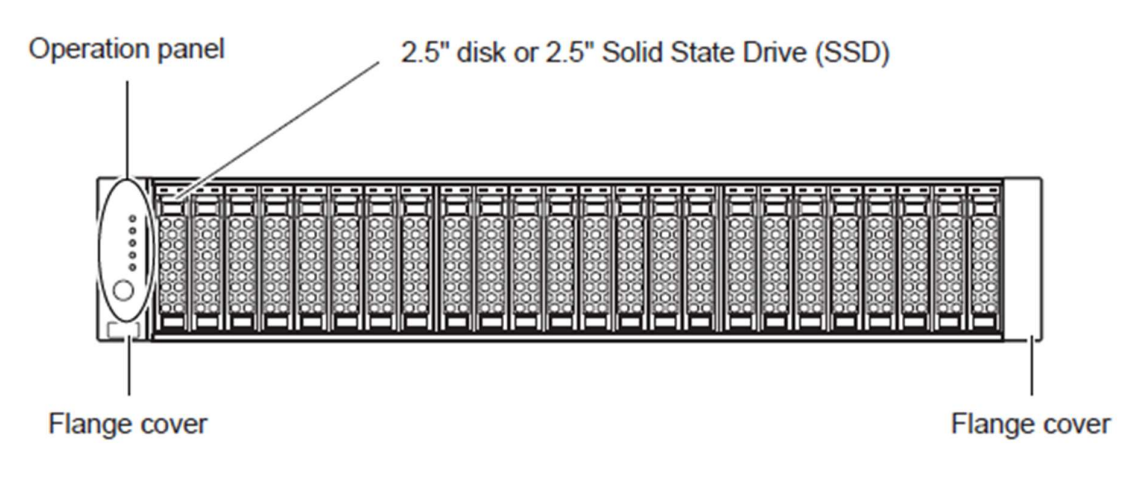

# 3.5" type

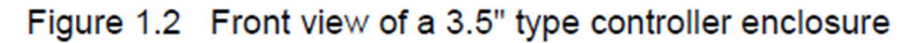

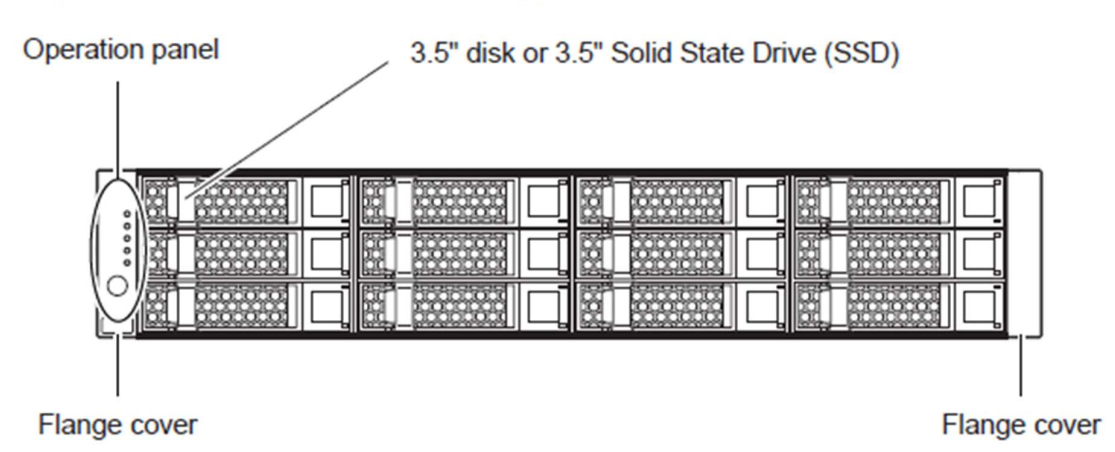

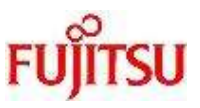

#### 1.2 Rear View

## Single-controller type

Figure 1.3 Rear view of a controller enclosure (single-controller type)

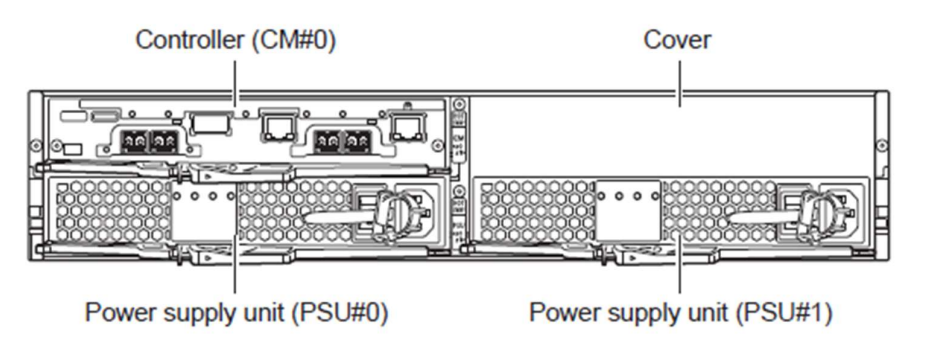

# Dual-controller type

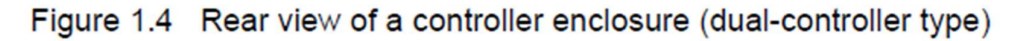

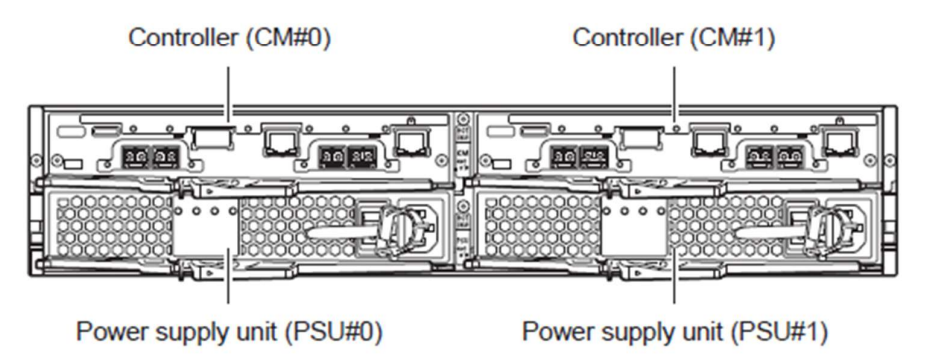

#### 2. Connect the LAN cable for management

Connect the LAN cable connectors to the MNT port of the controller 0 (CM#0) and controller 1 (CM#1) for the ETERNUS DX60S2/80S2/90S2 to the management PC or laptop.

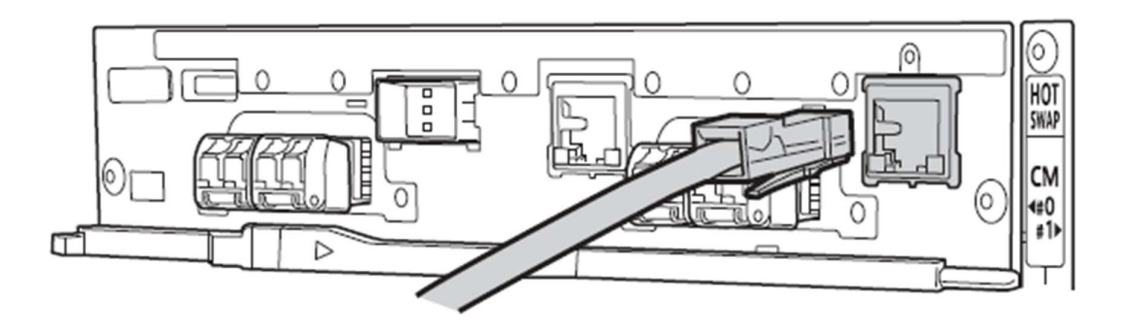

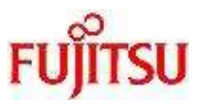

#### 3. Login and Logout

#### 3.1 Login

Log in to GUI to start the operation. The GUI operation screen appears. The menu that is displayed depends on the role that is applied for the user account.

The procedure for logging in is as follows:

1) Enter "http://IP address of the storage system/" to the address bar in the web browser. Default IP address for ETERNUS DX60S2/80S2/90S2 : 192.168.1.1

Note.

For web browser, it is recommended to using internet explorer

The login screen for GUI is displayed.

| ERNUS DX9             | 0 52                |                                                                                   |
|-----------------------|---------------------|-----------------------------------------------------------------------------------|
|                       |                     |                                                                                   |
| NAME :<br>Serial No : | PM#14<br>4521103014 |                                                                                   |
| User ID :             |                     |                                                                                   |
| Password :            |                     | Ontion >>                                                                         |
|                       | ERNUS DX9           | NAME :         PM#14           Serial No :         4521103014           User ID : |

- 2) Click the [Option] button in the login screen, and select the language (English or Japanese)
- Enter the User ID and Password, and click the [Login] button.
   The User ID and the Password vary depending on which account is being used to log in.
   By default, User ID: root Password: root

#### 1.1.1 Logout

The procedure for logging out is as follows:

1) Click the [Logout] link on the top right of the screen.

| ETERNUS DX80 - Microsoft Internet Explorer                                                             |                                         |
|----------------------------------------------------------------------------------------------------|-----------------------------------------|
| Eile Edit View Favorites Iools Help                                                                    | 1                                       |
| 🔇 Back + 🕥 - 😰 🐔 🔎 Search 🔧 Favorites 🤣 🍃 💺 🎇                                                          |                                         |
| Address 🔄 http://192.168.1.1/cgi-bin/csp?cspid=eWCRW0jec9XduTal&csppage=cgi_PgDeviceStatus&csplang=en# | 💌 🔁 Go                                  |
| ETERNUS DX80                                                                                           | User:root Logoff Fujirsu                |
| Normal ETERNUS_01 Serial Number : 0000000000 Date : 2009-08-28 10:21:02                                | Heir                                    |
| Status Easy Setup Volume Settings Global Settings Maintenance Diagnosis                                |                                         |
| RAID Group Management  Volume Management  Advanced Copy Management                                     |                                         |
| Storage System Status Setup Snap Data Pool                                                             |                                         |
| This screen displays the status of the storage system Manage Copy Session                              | tree on the left-hand side of a screen. |
| Perister Convi i rense                                                                                 |                                         |

2) Click the [OK] button.

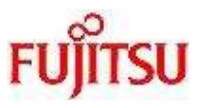

#### 4. Collet Log

#### 4.1 Export Log

Collect log if from external view and internal view there is an abnormality condition.

The procedure for collect log is as follows:

- 1) Access web gui eternus Already explained in section 3 – Login and Logut
- 2) Click the [System] tab
- 3) Click [Event/Dump] menu
- 4) In [Action] tab click the [export/delete log] then choose Export (without change any parameter)

| Contraction and the second second |                       |                       |              |                |             |           |      |
|-----------------------------------|-----------------------|-----------------------|--------------|----------------|-------------|-----------|------|
| ①Please download log file         | within five minutes a | fter exporting the lo | og.          |                |             |           |      |
| port Option                       |                       |                       |              |                |             |           |      |
| Specify Time Range                | OYes ONo O            | Last 24 hours         |              |                |             |           |      |
| Start Time                        | Year 2011             | - Month: 11           | - Day 10     | Hour 0         | Minute: 0   | Second 0  |      |
| End Time                          | Year 2011             | - Month: 11           | - Day 30     | Hour 23        | Minute 59   | Second 59 |      |
| Include I/O Module log            | OYes ONo              |                       |              |                |             |           |      |
| Log File Size                     | Non-segment           | ntation O4.27MB       | 1.44MB (Flop | py Disk) O640H | (B (E-Mail) |           |      |
| Delete of Customer Informa        | ation Oyes ONo        |                       |              |                |             |           |      |
|                                   |                       |                       |              |                |             |           |      |
|                                   |                       |                       |              |                |             |           | <br> |
|                                   |                       |                       |              |                |             |           |      |
|                                   |                       |                       |              |                |             |           |      |
|                                   |                       |                       |              |                |             |           |      |
|                                   |                       |                       |              |                |             |           |      |
|                                   |                       |                       |              |                |             |           |      |
|                                   |                       |                       |              |                |             |           |      |
|                                   |                       |                       |              |                |             |           |      |
|                                   |                       |                       |              |                |             |           |      |
|                                   |                       |                       |              |                |             |           |      |
|                                   |                       |                       |              |                |             |           |      |
|                                   |                       |                       |              |                |             |           |      |
|                                   |                       |                       |              |                |             |           |      |

#### 5) Click the [OK] button

| liotice                    |                |                                                            |  |
|----------------------------|----------------|------------------------------------------------------------|--|
| DPlease download log file  | within five mi | Export/Delete Log                                          |  |
| Export Option              |                | Are you sure?                                              |  |
| Specify Time Range         | @Yes (         |                                                            |  |
| Start Time                 | Year 20        |                                                            |  |
| End Time                   | Year 21        | OK Cancel                                                  |  |
| Include I/O Module log     | @Yes (         |                                                            |  |
| Log File Size              | ONon-s         | regmentation O4.27MB O1.44MB (Floppy Disk) O640KB (E-Mail) |  |
| Delete of Customer Informa | tion Oves C    | No                                                         |  |

#### The log is exported.

After exporting log completes, a dialog box to download the log file appears.

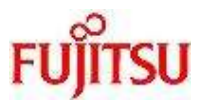

| Export/Delete Log                                                                                                    |                                                                                               |
|----------------------------------------------------------------------------------------------------|-----------------------------------------------------------------------------------------------|
| lotice                                                                                                    |                                                                                               |
| ①Start download immediately, if compression of a log is completed.                                                        |                                                                                               |
| When exporting multi-part files, please start the download of next part immed<br>saves may result in an invalid log file. | liately after the previous part is complete by [Download] button. A long interval between the |
| A When exporting Non-segmentation file, [Download] button can be clicked only                                             | y once. Please operate it from the first screen again when you download it again.             |
| Please save "Panic Dump" as well after log save is complete, if applicable.                                               |                                                                                               |
| Export Log                                                                                                    |                                                                                               |
| Log File(77424/77424) Download                                                                                            |                                                                                               |
|                                                                                                    |                                                                                               |
|                                                                                                    |                                                                                               |
|                                                                                                    | Finish Cancel                                                                                 |

The default file name is "logXX. zlg" (XX: Current number of files (01-)).  $\rightarrow$  If the log file is segmented, download and save the next segment (save all the segmented files).

7) Click the [Finish] button to return to the [Display Event Log] screen.

### 4.2 Send the Log

### Send information Log \*.zlg and Print Screen GUI Overview Page

| / 🧔 ETERNUS                                                      | )+                                   |                                 | 19                                      |                          |
|------------------------------------------------------------------|--------------------------------------|---------------------------------|-----------------------------------------|--------------------------|
| 🖌 🛞 107 168 1 1 (cm. bis/conlega                                 | ete Thus Odobba OKOGWK undel a Rees  | name ni Robinina Scintanna et   | The Course                              | 200100                   |
| S Beausa of our chick                                            | an reading agoing an indeed a social | shale-rg-rgovernmespang-er      | e e te te te te te te te te te te te te |                          |
| ETERNUS DX500 S3                                                 |                                      |                                 |                                         | UserID:root Logout FUITS |
| Normal Storage Name                                              | Model: ET503SAU-4621421012           | 2 Date : 2014-06-25 11:16:54    |                                         | 3 3                      |
| Quentew Walkime RAID Grou                                        | un Thin Provisioning Advance         | d Conv Connectivity Component 9 | ustern.                                 |                          |
|                                                                  | a separate and a separate            |                                 |                                         | Auto Rotrach OFF         |
|                                                                  |                                      |                                 |                                         | Auto Neitean Orr         |
| System Messages                                                  |                                      |                                 | RAID Group                              |                          |
| L Currently Network Configuratio<br>Please execute "Setup Networ | in is set to factory default.<br>IC. |                                 | RAID Group Count                        | 0                        |
| Hardware Components                                              |                                      |                                 | Volume Count                            | 0                        |
|                                                                  | Modules                              | Drives                          |                                         |                          |
| Normal                                                           | 46                                   | 60                              | Total Used Capacity.                    | 0.00 MB                  |
| Warning                                                          | 0                                    | 0                               | Total Canacity                          | 0.00 MB                  |
| GError                                                           | 0                                    | 0                               |                                         | 0.00 mb                  |
| Surtam Information                                               |                                      |                                 | Snap Data Pool                          |                          |
| Storage System Name                                              |                                      |                                 |                                         |                          |
| Model Name                                                       | ET503SALJ                            |                                 | Span Data Pool Count                    | 0                        |
| Unified Storage                                                  | Disable                              |                                 | Shap bala row soun.                     | *                        |
| Serial Number                                                    | 4621421012                           |                                 |                                         |                          |
| Firmware Version                                                 | V10L16-0000                          |                                 |                                         |                          |
| Status                                                           | ONormal                              |                                 | Total Used Capacity.                    | 0.00 MB                  |
| Cache Mode                                                       | Write Back Mode                      |                                 | Total Free Capacity                     | 0.00 MB                  |
| Battery                                                          | 80%                                  |                                 | total capacity:                         | 0.00 MB                  |
| Remote Support                                                   | -                                    |                                 |                                         |                          |
| Consecutions Manhola                                             | CMED                                 |                                 |                                         |                          |

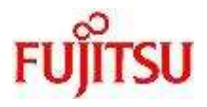

| Ser | nd the log to FID Support                                                                                                    |
|-----|----------------------------------------------------------------------------------------------------|
| 1.  | After Eternus logs has been collected, send the log to Fujitsu Indonesia as described below                                                                                                    |
|     | a. Send via email maximum 5MB<br>email : <u>callcenter.fid@fujitsu.com</u><br>subject : [Customer Name] - [Model Name_SN] - [Problem_Description]<br>if the log >5MB, send via web                                                                                                    |
| 2.  | b. Send via ftp web                                                                                                    |
|     | <ul> <li>i. Create archive (.zip / .rar) and rename the log to<br/>Filename : [Customer Name]-[ModelName_SN]-[date and time].zlg</li> <li>ii. Open browser, and open url<br/>url : <u>https://find-service.co.id/S3/external/pages/landing_ftp.php</u><br/>User / password : ftpfid / fid+yyymmdd (ex. fid20210427)</li> </ul> |